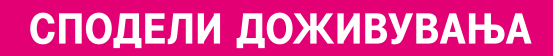

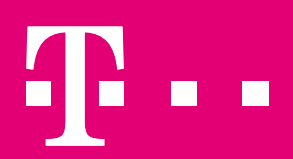

# ИНСТАЛАЦИЈА НА ОFFICE АПЛИКАЦИИ И НАГОДУВАЊЕ НА УСЛУГИТЕ

365 ДЕНА – ВАШАТА КАНЦЕЛАРИЈА СЕКОГАШ СО ВАС

2018

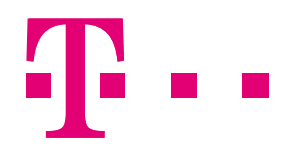

## СОДРЖИНА

| Инсталирајте Office десктоп/мобилни/таблет апликации | 3  |
|------------------------------------------------------|----|
| Windows                                              | 3  |
| MAC                                                  | 4  |
| Android                                              | 7  |
| iOS                                                  | 12 |
| Нагодете ги услугите кои се дел од Office 365        | 16 |
| Skype for Business                                   | 16 |
| Како да инсталирате Skype for Business               | 16 |
| Најавете се за прв пат                               | 18 |
| Каде можете да чувате документи во Office 365        | 19 |
| Споделувајте документи со OneDrive for Business      | 19 |
| Споделувајте документи на вашиот Team site           | 21 |
| Синхронизирајте ги вашите документи                  | 23 |
| Нагодување на останати услуги                        | 24 |

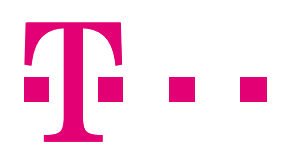

## ИНСТАЛИРАЈТЕ OFFICE ДЕСКТОП/МОБИЛНИ/ТАБЛЕТ АПЛИКАЦИИ

Сега кога го имате поставено Office 365, можете да ги инсталирате Office апликациите на вашиот компјутер/ МАС, мобилни уреди или таблети.

#### WINDOWS

- 1. Најавете се на <u>www.office.com</u>
- 2. За да ги инсталирате апликациите, од почетниот екран кликнете на Install Office apps.

| Good morn | iing     |        |              | D Seath | arite docrements                                                                                    |
|-----------|----------|--------|--------------|---------|----------------------------------------------------------------------------------------------------|
| Apps      |          |        |              |         | metal Office approx                                                                                 |
| Cutton    | d Dubie  | a      | 0            | ۰.      | Office 2016<br>Include Carlock DealFrie for Ramon.<br>Micel Local Association, Dealfries, and Assoc |
| Standard  | Designed | ys and | Dynamics 305 | 20      | Other install options                                                                               |

 За 32- битна верзија од лизгачкото мени на *Install Office apps*, одберете Office 2016, за 64-битна верзија од лизгачкото мени, одберете *Other Install Options*. Одберете јазик, и на Advanced, одберете 64-bit.

| Language:               | Version:        | Version: Which version is right for me? |
|-------------------------|-----------------|-----------------------------------------|
| English (United States) | 32-bit Advanced | 64-bit                                  |

- 4. Одберете Install.
- 5. Во зависност од вашиот пребарувач, кликнете Run (во Edge или Internet Explorer), Setup (во Chrome), или Save File (во Firefox). Доколку видите "Do you want to allow this app to make changes to your device?", кликнете Yes.
- 6. Вашата инсталација на Office 2016 е завршена кога ќе ја видите фразата *You're all set! Office is installed now.*

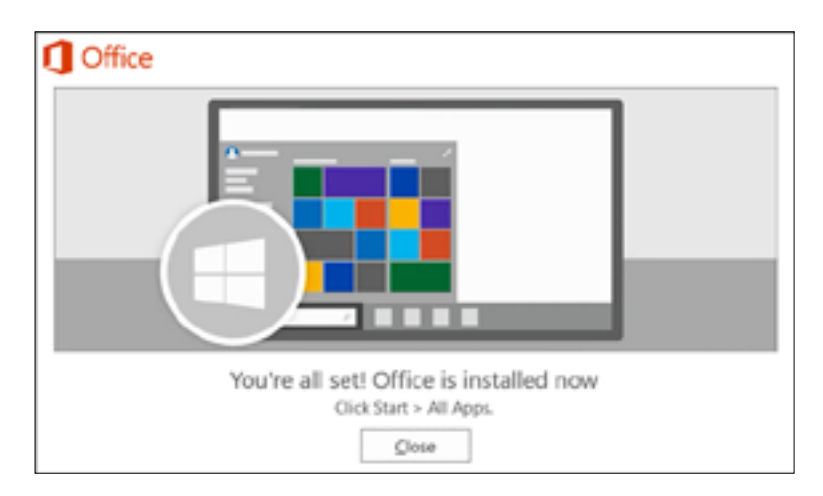

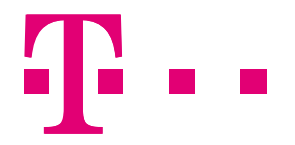

 За да започнете со користење, отворете која било апликација како Word или Excel за да го активирате Office. Во повеќето случаи, Office се активира откако ќе отворите некоја апликација и откако ќе се согласите со условите со кликнување на Accept.

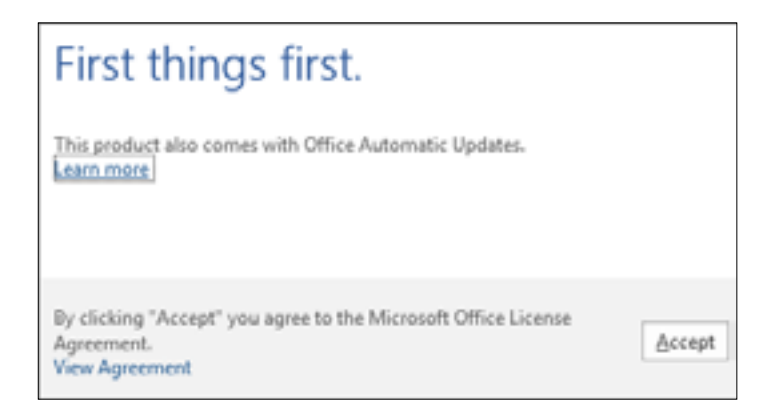

#### MAC

1. Најавете се на <u>www.office.com</u>. Под Install Office 2016 for Mac, одберете Install за да започне преземањето на инсталацискиот пакет.

| Software        |                   |               |                 |             |                   |
|-----------------|-------------------|---------------|-----------------|-------------|-------------------|
| Office          | Office            |               |                 |             |                   |
| Project         | Install Office    | 3016 for 1    | der.            |             |                   |
| Visio           | This will install | the following | apps on your co | mputer: Wor | 1. Excel, PowerPo |
| OneDrive        | -                 | -             | -               | -           | -                 |
| Tools & add-ins | w 🔤               | ×≣            | P               | <b>0</b> ≥  | N                 |
| Desktop setup   | Word              | Excel         | PowerPoint      | Outlook     | OneNote           |
| Phone & tablet  | Review system     | requirement   | ts              |             |                   |
|                 | Install           |               |                 |             |                   |

2. Штом ќе заврши, отворете Finder, во Downloads, со двоен клик отворете го *Microsoft\_Office\_2016\_Installer.pkg* (името може да варира).

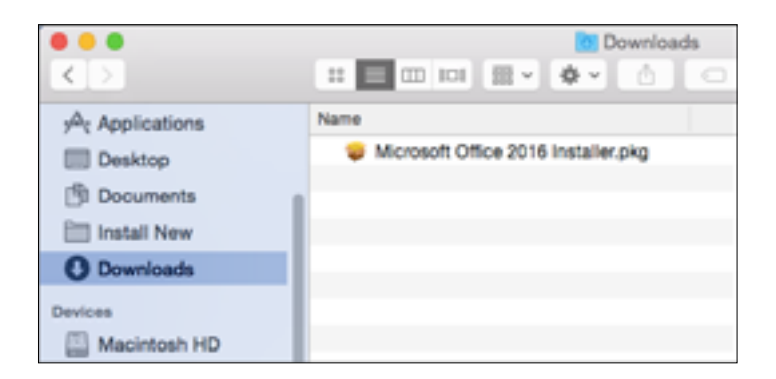

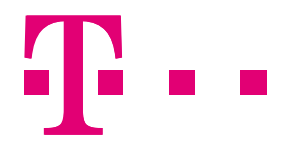

3. На првиот инсталациски екран, одберете **Continue** за да започнете со процесот на инсталација.

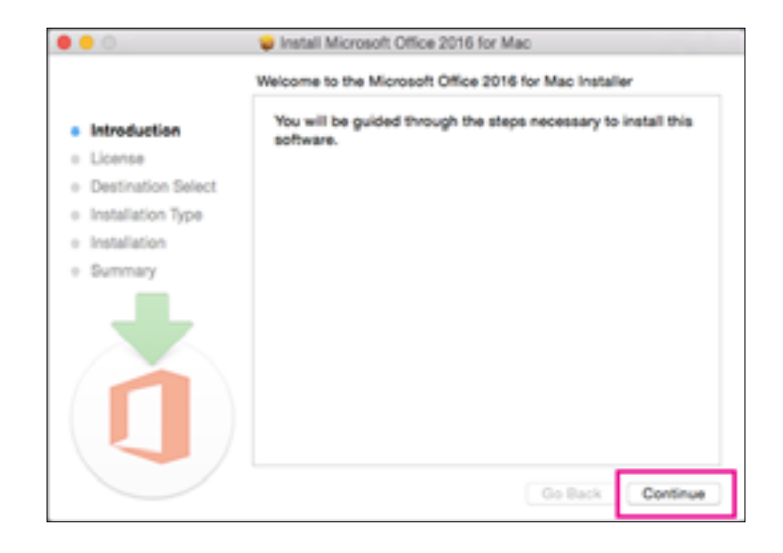

- 4. Прегледајте го договорот за лицениран софтвер *"software license agreement"*, а потоа кликнете **Continue**.
- 5. Изберете Agree за да се согласите со условите на договорот.
- 6. Изберете како сакате да инсталирате Office и кликнете **Continue**.
- Можете да ја промените локацијата на вашата инсталација, потоа кликнете Install.
   Забелешка: Ако сакате да инсталирате само одредени Office апликации, а не целиот пакет, кликнете на копчето Customize и одберете ги апликациите што сакате да ги инсталирате.
- 8. Внесете ја лозинката за најава за Мас, ако е побарана, а потоа кликнете Install Software. (Ова е лозинката што ја користите за да се логирате на вашиот Мас.)

| • Introdus                                    | Installer is<br>your passe | trying to install new software. Type<br>rord to allow this. |
|-----------------------------------------------|----------------------------|-------------------------------------------------------------|
| o License                                     | Username:                  | Mac User                                                    |
| <ul> <li>Destinat</li> </ul>                  | Password:                  |                                                             |
| <ul> <li>Installar</li> <li>Summar</li> </ul> |                            | Cancel Install Software                                     |
|                                               | -                          |                                                             |
| 1                                             |                            |                                                             |
|                                               |                            | Go Back Continue                                            |

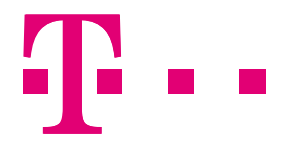

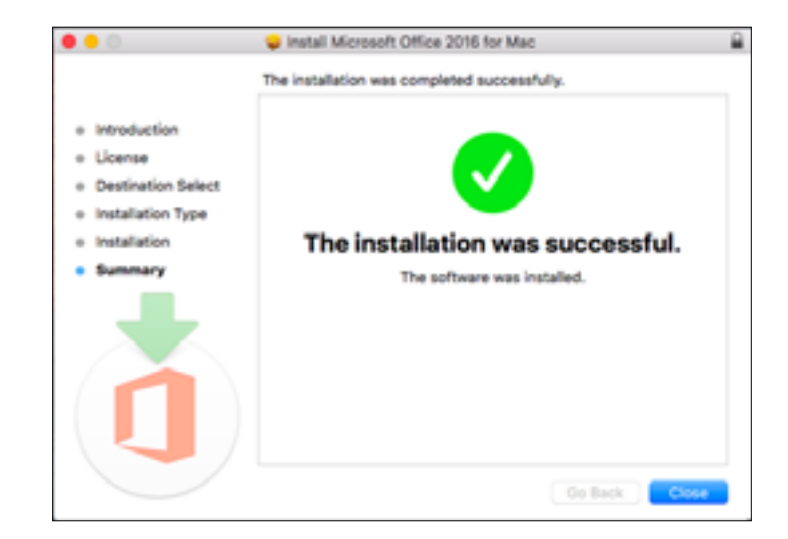

9. Софтверот ќе започне да се инсталира. Кликнете на **Close** кога инсталацијата е завршена.

Наредниот чекор е да стартувате некоја Office за Мас апликација и да го започнете процесот на активирање.

- 1. Кликнете на иконата 🕢 за да се прикажат сите апликации.
- 2. Кликнете на Microsoft Word иконата.

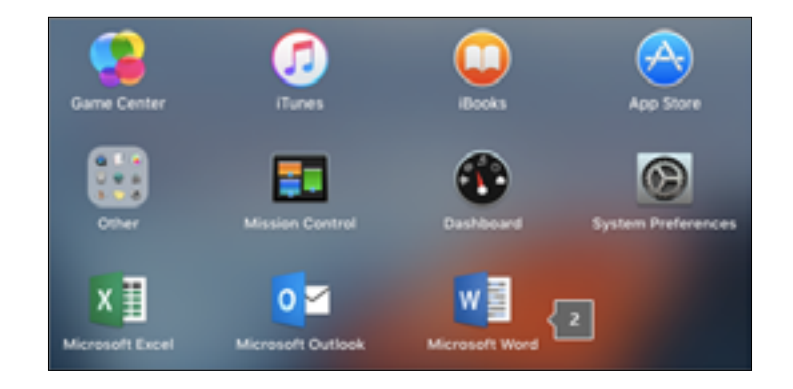

3. Прозорецот *What's new* се појавува автоматски кога ќе стартувате Word. Кликнете на *Get Started* за да започнете со активирање.

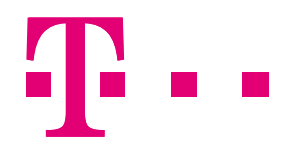

#### ANDROID

За да ги инсталирате апликациите на вашиот Android уред, тоа можете да го направите во преку *Google Play Store.* 

| P 6                  |                         |                 | 1581126    |
|----------------------|-------------------------|-----------------|------------|
| = G                  | oogle Play              |                 | +          |
| HOME                 |                         |                 |            |
| <b>0</b><br>5775     | E Top Churts            | A<br>intern 180 | C I        |
| Records              | ended for you           |                 | -          |
| £                    |                         | 8 F             | ]          |
| state                | 1 Delbid<br>No. Del     | 1.00104         | 1 1.00     |
| -114                 | 114                     | 100 134         | 10.00 11.0 |
| Electo               | wal.                    |                 | Arrite     |
| TE                   | • C                     | 6 📩             | 2 (        |
| 10                   | i farkelij              | i Budep         | 1 804      |
| 4.6+                 | NEX 17+                 | FREE 1.7+       | NH 414     |
| Tap Rate<br>Per race | d Carnes<br>similar por |                 | NUME       |
| 1                    |                         | • 8             |            |

Пребарајте ги соодветните апликации (Word, Excel, PowerPoint или Outlook) во Google Play и инсталирајте ги.

| extent     for the former of the former of the former |                                                                       |
|----------------------------------------------------------------------------------------------------|-----------------------------------------------------------------------|
| <ul> <li>C. control and</li> <li>C. control rest age</li> <li>C. control for and softworks age</li> <li>C. control for and softworks age</li> </ul>                                                                                                    | Microsoft Outlook<br>Microsoft Corporation<br>PCO13                   |
| 000000                                                                                                    | #4 Top Free Productivity                                              |
| $\begin{array}{cccccccccccccccccccccccccccccccccccc$                                                                                                    |                                                                       |
| O z x o v b n m OI<br>M1 , +tuanto + . Q                                                                                                    | The official Microsoft Outlock app for<br>Android phones and tablets. |
| * 0 *                                                                                                    | O<br>READ MORE                                                        |

Во продолжение следуваат чекори за нагодување на апликациите на Android уред.

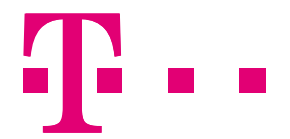

Outlook – Отворете го Outlook за Android, доколку ја имате инсталирано апликацијата ќе ја најдете иконата

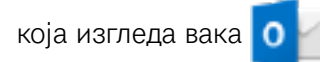

Доколку не ја гледате иконата, потребно е да ја инсталирате апликацијата (видете на почетокот од делот "Android").

Кликнете на Get Started или одете во Settings > Add Account > Add Email Account.

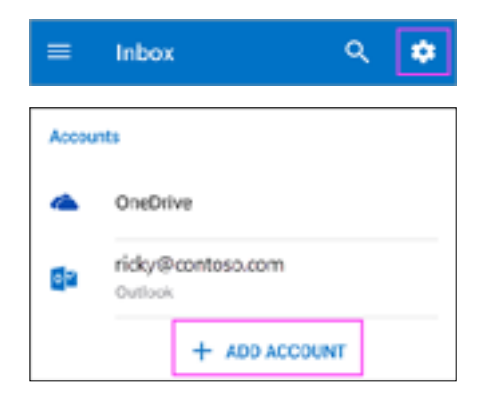

Внесете ја вашата целосна адреса и кликнете на **Continue**.

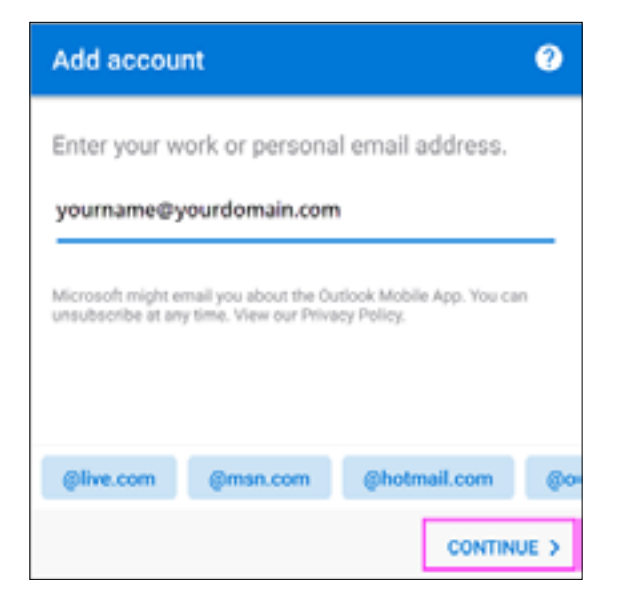

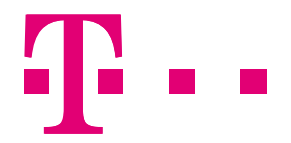

Внесете ги вашата е-пошта и лозинка и кликнете на Sign In или Next.

| Microsoft      |            | 0 |  |  |
|----------------|------------|---|--|--|
| yourname@your  | domain.com | R |  |  |
| Enter password |            |   |  |  |
| Password       |            |   |  |  |
| Back           | Sign in    |   |  |  |

Ако е овозможена верификација во 2 чекори, верификувајте се со методот што го имате поставено (6-цифрен код, телефонски повик или апликацијата Microsoft Authenticator).

| Microsoft                                                                 |  |
|---------------------------------------------------------------------------|--|
| yourname@yourdomain.com 요                                                 |  |
| Enter code                                                                |  |
| We texted your phone +X XXXXXXXXX21.<br>Please enter the code to sign in. |  |
| (Code                                                                     |  |
| Verify                                                                    |  |
| Having trouble? Sign in another way                                       |  |

Outlook може да побара дозвола за пристап до вашиот календар, контакти и др. Кликнете Yes или Allow.

Сега можете да користите Outlook за Android.

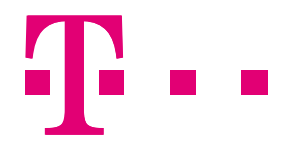

**Office** – Кликнете на било која Office апликација (како Word), која претходно ја имате инсталирано (видете на почетокот од делот "Android").

Внесете ја вашата адреса и кликнете на стрелката, а потоа внесте ја и вашата лозинка.

| Microsoft                                                                    | Microsoft             |
|------------------------------------------------------------------------------|-----------------------|
| Welcome to Office                                                            | charlotte@contoso.com |
|                                                                              | Enter password        |
| Enter your work, school or personal<br>Microsoft account; or sign up for one |                       |
| TRoussel@contoso.com × →                                                     | Back Sign in          |

Кликнете на **Start using Word.** 

| You're all set!  |
|------------------|
| w                |
| Start using Word |
| Upgrade now      |

Ако имате инсталирани и други Office апликации на вашиот Android уред, вашата сметка и OneDrive документи ќе бидат автоматски додадени.

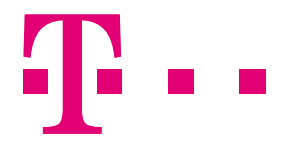

За да додадете друга сметка, кликнете на **Open > Add a place**. Доколку сте на таблет, кликнете **Open other documents > Add a place**. Доколку додавањето на друга сметка сакате да го направите преку OneNote кликнете на **Settings > Accounts**.

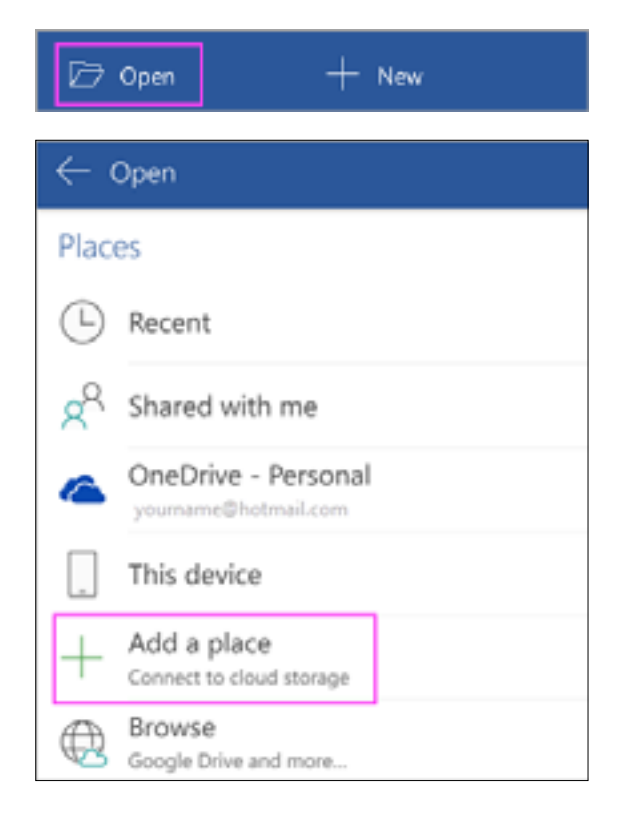

Одберете ја Cloud услугата кој сакате да ја додадете, како OneDrive за Business или Dropbox.

| Connect to cloud storage |    |
|--------------------------|----|
| CneDrive - Personal      | >  |
| CneDrive - Business      | >  |
| 💱 Dropbox                | >  |
| COX Box                  | >  |
| * Formeto                | `` |

🖊 Внесете ја вашата адреса и лозинка што ги користите за таа услуга.

Завршивте!

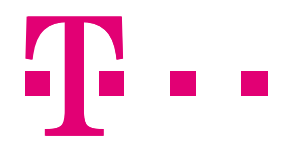

### iOS

За да ги инсталирате апликациите на вашиот iOS уред, тоа може да го направите преку App Store. Пребарајте ги соодветните апликации (Word, Excel, PowerPoint или Outlook) во Google Play и инсталирајте ги.

| ati Telekom MK 🧟 | 9-52 AM                                  |         | 47% 💽 🕈        |
|------------------|------------------------------------------|---------|----------------|
| Q Outlook        |                                          | 0       | Cancel         |
| Mic<br>Envi      | nosoft Out)<br>il and calenda<br>### 193 | [       | GET            |
| Altabarranet     | On work                                  |         | ris en des pr  |
| ¢                |                                          |         |                |
|                  | EEEE                                     |         | •              |
| Microsoft Co     | rporation                                |         |                |
|                  |                                          | Ŕ       | N <sup>*</sup> |
| Today Comes      | A001                                     | Spoates | Dearch         |

Во продолжение следуваат чекори за нагодување на апликациите на iOS уред.

Outlook - Отворете го Outlook за iOS, доколку ја имате инсталирано апликацијата ќе ја најдете иконата која

изгледа вака 🚺

Доколку не ја гледате иконата, потребно е да ја инсталирате апликацијата (видете на почетокот од делот "iOS").

Кликнете на Get Started. Потоа кликнете на Settings 💮 > Add Account > Add Email Account.

| ACCO | UNTS                                |   |
|------|-------------------------------------|---|
| ۵    | OneDrive<br>OneDrive                | > |
| ٥    | yourname@hotmail.com<br>Outlook.com | > |
|      | Add Account                         |   |

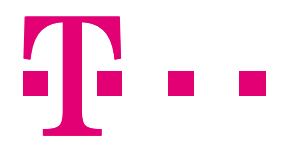

Внесете ја вашата целосна адреса, кликнете на Add Account, потоа Внесете ја и вашата лозинка.

| × Add Account                  | ? Microsoft                  |
|--------------------------------|------------------------------|
| Enter your work or personal em | ail. yourname@yourdomain.com |
| yourname@yourdomain.co         | Enter password               |
| Add Account                    | Sign in                      |
|                                | Forgot my password           |

Ако е овозможена верификација во 2 чекори, верификувајте се со методот што го имате поставено (6-цифрен код, телефонски повик или апликацијата Microsoft Authenticator).

| Microsoft                                                                |  |
|--------------------------------------------------------------------------|--|
| yourname@yourdomain.com                                                  |  |
| Enter code                                                               |  |
| We texted your phone +X XXXXXXXX21.<br>Please enter the code to sign in. |  |
| [Code                                                                    |  |
| Verify                                                                   |  |
| Having trouble? Sign in another way                                      |  |

Outlook може да побара дозвола за пристап до вашиот календар, контакти и др. Кликнете Yes или Allow.

| You can change these application<br>permissions at any time in your<br>account settings. |                       |  |  |  |  |
|------------------------------------------------------------------------------------------|-----------------------|--|--|--|--|
| Ou<br>Privacy & Co                                                                       | itlook<br>okies Terms |  |  |  |  |
| Yes No                                                                                   |                       |  |  |  |  |

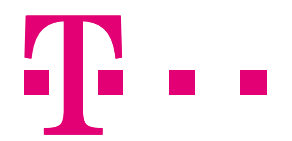

Прегледајте го воведот и подготвени сте да користите Outlook за iOS.

Office – Кликнете на која било Office апликација (како Word).

Кликнете на Sign in и внесете ја вашата адреса и кликнете на Next, потоа и вашата лозинка.

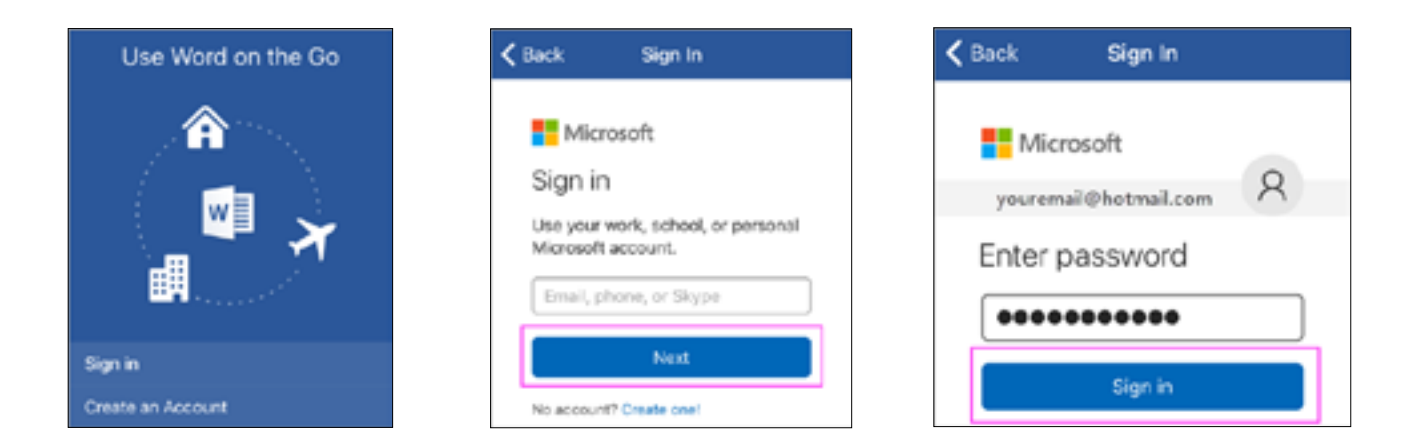

Кликнете на Create and Edit за да започнете да работите со вашите документи.

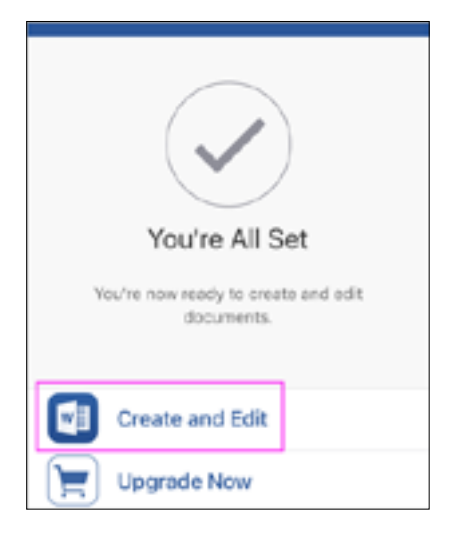

Ако имате инсталирани и други Office апликации на вашиот iOS уред, вашата сметка и OneDrive документи ќе бидат автоматски додадени.

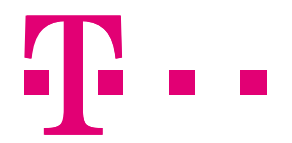

За да додадете друга сметка, како OneDrive за Business или Dropbox, кликнете на **Account > Add a Service**. Доколку додавањето друга сметка сакате да го направите преку OneNote, кликнете на **Settings > Accounts**.

| Account | e<br>New | Recent    | OC<br>Shared | Open |
|---------|----------|-----------|--------------|------|
|         |          | Accoun    | t            | Edit |
|         | Zrinka N | lakovac   |              | >    |
| CONNE   | CTED SER | VICES     |              |      |
|         | OneDriv  | e - Perso | onal         |      |
| +       | Add a S  | ervice    |              |      |
|         |          |           |              |      |
| Account | ی<br>New | )         | Lecent       | Open |

Одберете ја Cloud услугата што сакате да ја додадете.

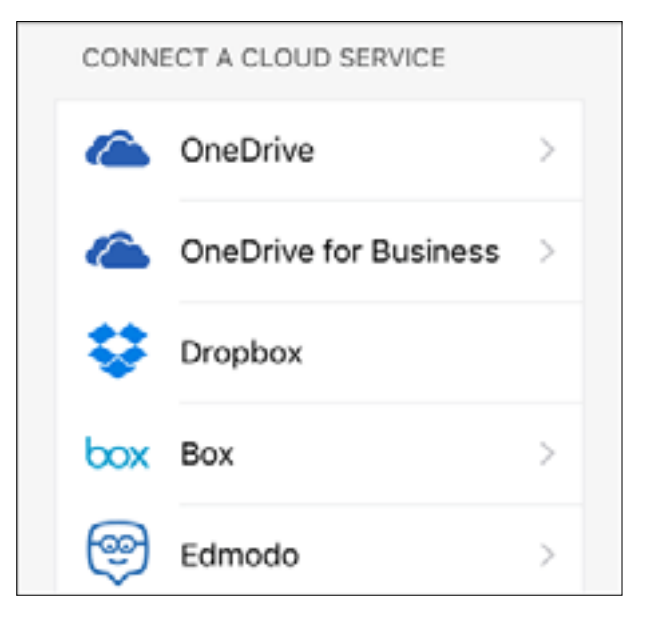

Внесете ги вашата адреса и лозинка што ги користите за таа услуга.

Завршивте!

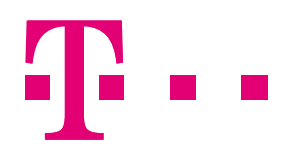

## НАГОДЕТЕ ГИ УСЛУГИТЕ ШТО СЕ ДЕЛ ОД OFFICE 365

## **SKYPE FOR BUSINESS**

За да започнете со користење на Skype for Business треба да се најавите на Office 365.

Веќе додадовте домен и корисници во претходните чекори. За да се потсетите, кликнете ТУКА.

Ако имате firewall или proxy сервер кои го ограничуваат пристапот до делови од мрежата, мора да креирате правила за да дозволите пристап до крајните точки на Skype for Business. Ова е напреден чекор најдобро изведен од некој искусен со конфигурирање на firewalls и proxy сервери.

#### КАКО ДА ИНСТАЛИРАТЕ SKYPE FOR BUSINESS

- 1. Најавете се на <u>https://portal.office.com/</u>
- 2. Најгоре на страната одберете ()> Office 365.

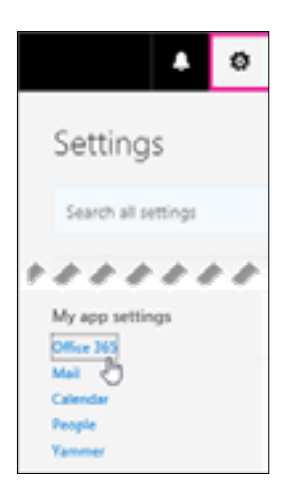

3. Одберете Software.

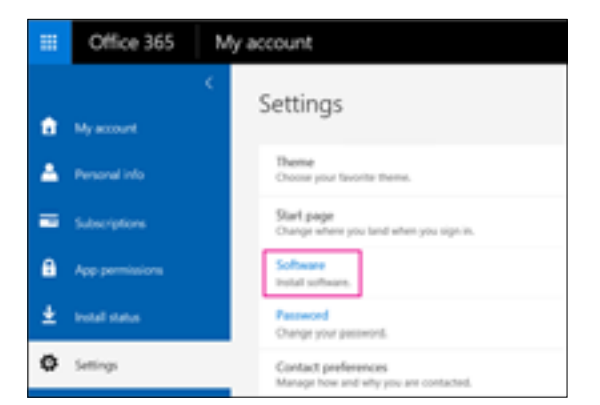

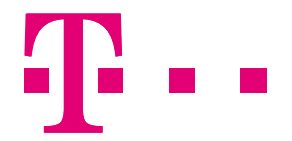

4. Ако Skype for Business е во комплет со другите апликации за Office 365, ќе ја видите следната страница. Изберете Install за да инсталирате комплет на апликации на Office 365, вклучувајќи Skype for Business. Кога ќе завршите, одете во Sign in for the first time на крајот од овие чекори.

| his will install             | the followin                | g apps on your o | omputer: Wor   | ć, Escel, Pow | ePoint, OneNo   | m, Accord, Pub | olisher, Outlook      | Stype for Bu     | siness, InfoPath, OneDrive for Busines |
|------------------------------|-----------------------------|------------------|----------------|---------------|-----------------|----------------|-----------------------|------------------|----------------------------------------|
| w                            | ×I                          | P                | NB             | A             | P               | 02             | S                     | 01               | <b></b>                                |
| Word                         | Excel                       | PowerPoint       | OneNote        | Access        | Publisher       | Outlook        | Skype for<br>Business | InfoPath         | OneDrive<br>for Business               |
| anguage:                     |                             |                  | Ve             | sion          |                 |                |                       |                  |                                        |
| inglish (chihe               | d Stateq                    |                  | V 12           | bit (faconn   | ended) Advanc   | nđ             |                       |                  |                                        |
| lete: Installing             | additional                  | languages on a c | omputer that a | iready has t  | is version of O | fice doesn't o | ount against yo       | ur install limit | L                                      |
| oview system<br>oublechoot i | requirement<br>installation |                  |                |               |                 |                |                       |                  |                                        |
| Install                      |                             |                  |                |               |                 |                |                       |                  |                                        |

Ако ја гледате следнава страна, одберете **Skype for Business**, одберете јазик, соодветна едиција (36 или 64 bit), и кликнете на **Install**.

| Software                                                                                       |                                                                                                    |
|------------------------------------------------------------------------------------------------|----------------------------------------------------------------------------------------------------|
| Office<br>Tools & add-ins<br>Skype for Business<br>OneDrive<br>Desktop setup<br>Phone & tablet | Skype for Business<br>Install Skype for Business<br>Send instant messages, have online meetings, and make calls.<br>Skype for<br>Business |
|                                                                                                | Language: Version:<br>English (United States) 22-bit (Recommended) Advanced<br>Review system requirements<br>Install                      |

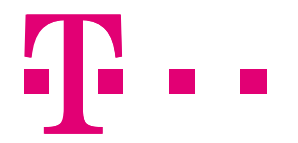

5. Датотеката setupskypeforbusinessentryretail.exe за да се зачува на вашиот компјутер, кликнете Save as, а потоа одберете Run. На екранот ќе се појави следната слика, но не се инсталира целиот Office, се инсталира само Skype for Business.

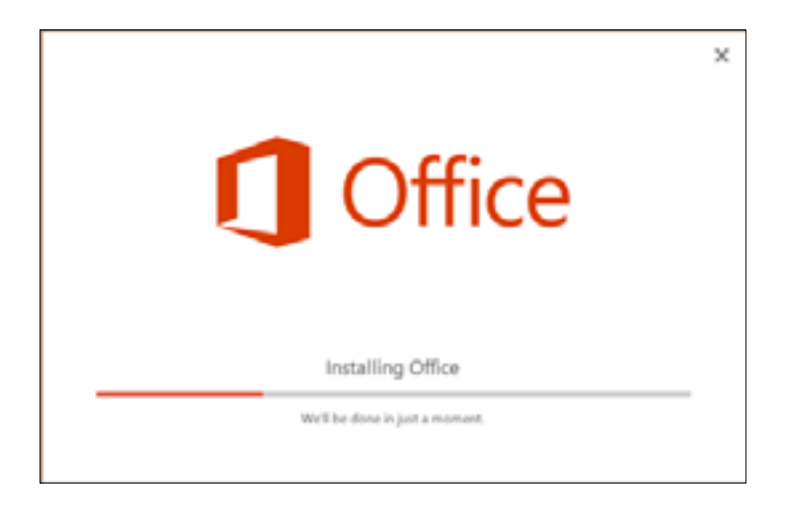

6. Кога инсталацијата ќе заврши, ќе се појави порака дека Office е инсталиран, иако само Skype for Business е инсталиран. Кликнете на **Close**, а потоа на **Accept**.

### ΗΑЈΑΒΕΤΕ CE ЗА ΠΡΒ ΠΑΤ

1. Внесете ја вашата Office 365 сметка на почетната страна на Skype for Business, кликнете **Sign in**, а потоа внесете ја и вашата лозинка.

| 9. v                                                              | upe for Eusiness                       | - 8 X   |
|-------------------------------------------------------------------|----------------------------------------|---------|
| Skype for E                                                       | Business                               |         |
| Sign in                                                           | Erter your Office<br>365 email address | ٥·      |
| jaksb@contens.com                                                 |                                        |         |
| Use the sign in address for ye<br>Microsoft account<br>Learn More | rur organization - not a Stype I       | Same or |
| Sign in as:<br>Available •                                        |                                        |         |
| Sign In                                                           |                                        |         |

2. На следната страна кликнете **Yes** ако сакате да биде зачувана вашата лозинка за следниот пат кога ќе се најавувате.

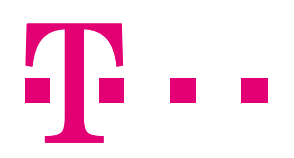

## КАДЕ МОЖЕТЕ ДА ЧУВАТЕ ДОКУМЕНТИ ВО OFFICE 365

Office 365 ви обезбедува простор на cloud каде што ќе можете да ги чувате вашите податоци, на OneDrive for Business или на вашиот Office 365 team site. Можете да пренесете стотици датотеки истовремено, но избегнувајте тие да надминуваат 2 GB, што е максималната големина на датотека.

OneDrive for Business е наменет за индивидуална употреба со повремено споделување датотеки.

Office 365 team site е наменет за редовно споделување документи кои имаат заедничка сопственост и целиот тим може да прави промени.

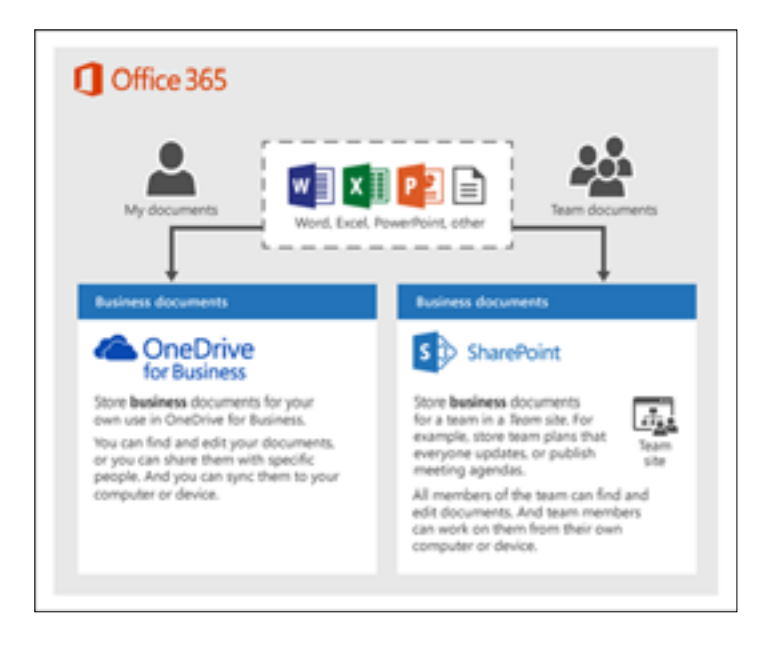

ВИДЕО:<u>https://support.office.com/en-us/article/Set-up-Office-365-file-storage-and-sharing-7aa9cdc8-2245-</u> 4218-81ee-86fa7c35f1de?ui=en-US&rs=en-US&ad=US#bkmk\_step1\_

### Споделувајте документи со OneDrive for Business

- 1. Најавете се на office.com
- 2. На Office 365 Home страната, одберете **OneDrive**.

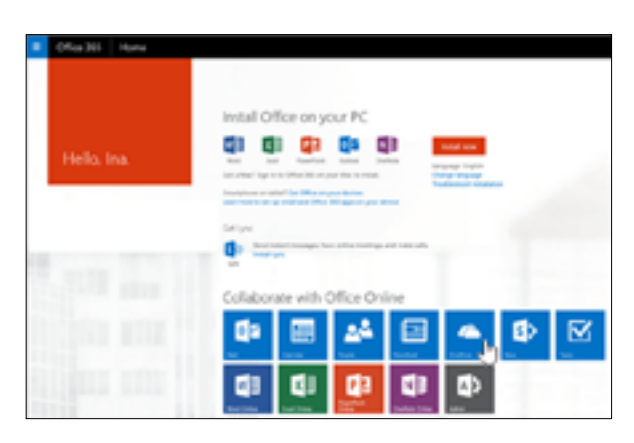

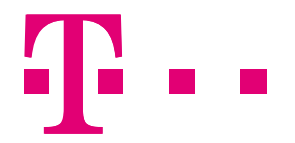

3. Кликнете на **New**, ставете име на датотеката, пример Shared with Everyone, и одберете **Invite People**, но ако нема ваква опција, кликнете **Create**, а потоа со десен клик на датотеката одберете **Share**.

| Create a folder      | ×             |
|----------------------|---------------|
| Name *               |               |
| Shared with Everyone | ×             |
|                      | Create Cancel |

4. Во Invite People полето напишете ги имињата или адресите кои сакате да имаат пристап до датотеката. Одберете какви пермисии ќе доделите, Can edit или Can view.

| Create a folder                                                       | ×          |
|-----------------------------------------------------------------------|------------|
| Name *                                                                |            |
| Shared with Everyone                                                  |            |
| Invite people                                                         |            |
| Iakob Solstad × Simon Schou × Eleni Baris × Lei Mai ×<br>Ina Leonte × | Can edit 🔽 |
| Hi, here's a link to my OneDrive for Business shared folder.          |            |
| Send an email invitation                                              |            |
| Create                                                                | Cancel     |
|                                                                       |            |

5. Напишете текст што ќе биде вклучен во пораката пратена до луѓето за да знаат дека имаат линк до вашите деловни документи. Кликнете на **Create**.

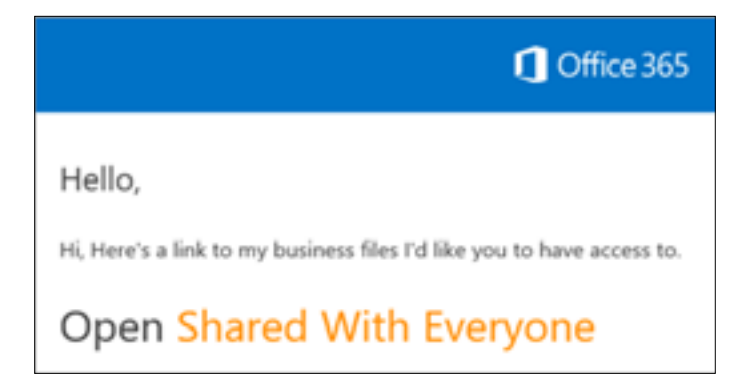

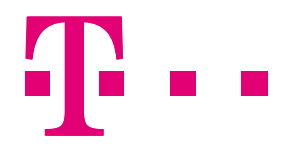

## Споделувајте документи на вашиот Team site

1. За да пристапите до Team Site, отворете го менито во горниот лев агол 🗰, и кликнете на Sites > Team Site.

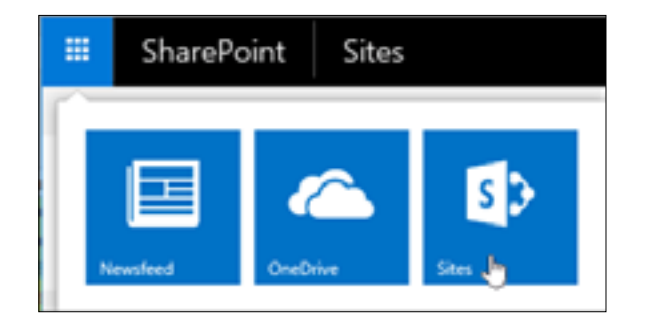

2. Одберете Documents што ќе ве однесе до вашата библиотека со документи.

| Office 365 | Stee                                                |                               |   |                           |
|------------|-----------------------------------------------------|-------------------------------|---|---------------------------|
| ₽          | Team Sit                                            | e<br>2                        |   |                           |
| Б          | $\odot$                                             |                               | Ø | =2                        |
|            | Newsfeed<br>Intra amounter<br>Prayoffy guid here in | teres pergite for the site, o |   | focuments                 |
|            |                                                     |                               |   | (highlighter termination) |

3. Додека сè уште сте најавени на Office 365, отворете **File Explorer**, и најдете ги датотеките што сакате да ги споделите.

| RONZ TUS LINK                | 7                                                         | Q swi             | @ Plane 2  |
|------------------------------|-----------------------------------------------------------|-------------------|------------|
| 5>                           | Documents                                                 | Snarch-Teix alter | + <i>ĝ</i> |
| Hone<br>Netdook<br>Documents | 🕒 New 👖 Uplical 💭 Spec 🔿 S<br>All Documents — Find a lite | A start           |            |
| She Contents<br>Recycle Bin  | ✓ □ Same Matheir Matheir by<br>Drap files here to upload. |                   |            |
| ¥ 10110465                   |                                                           |                   |            |

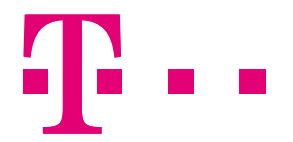

4. Означете ги датотеките, и повлечете ги до библиотеката со документи.

| ( Date )                         | Business files          | - 0 🔜                      |                            |                          |                        |
|----------------------------------|-------------------------|----------------------------|----------------------------|--------------------------|------------------------|
| The Horse Share Vice             |                         | ¥                          | C D Mar                    | Continuel. D . B C Doore | ents - All Documents X |
| 🛞 🗇 + 🕈 👗 - Deceme               | ets + Baines files      | Sauch Business Nes 🛛 🖌     | 200 million 200            | Com.                     |                        |
| * Favoritas                      | Nere *                  | here:                      | Citics (Inc.               | 3/05                     |                        |
| E Desimp                         | Controllers Reamonds    | Microsoft (Load Worksheet  | 10141 N.S. 1814            |                          |                        |
| Downloads                        | C CE POETS Reancials    | Microsoft Data? Workshast  |                            | A DOLLAR                 | frank the sta          |
| CheDrive for Business            | CI POTT Prantak         | Microsoft (boot Worksheet) | - SD                       | Decomposite              |                        |
| in facant places                 | CI Marketing Analysis   | Microsoft Court Worksheet  |                            | Documents                |                        |
| Sharahoint                       | Calles Involtar - Auto  | Microsoft Word Docement    |                            |                          |                        |
|                                  | Cale invoice - Domestic | Microsoft Word Document    | 1 California               | 0                        |                        |
| - tempore                        | Sales Involtor - Europe | Microsoft Word Decement    | No. And Address of Balance |                          |                        |
|                                  | C Strategic Parring     | Microsoft/World Document   | Bacamanto                  | ===-                     |                        |
| The PC                           |                         |                            | Site Cardwells             |                          | Drop here              |
| la Desittup                      |                         |                            | Respire Size               | × ==                     |                        |
| Induidual files                  |                         |                            | 4 10 10                    |                          |                        |
| 2 Documents                      |                         |                            | 2 (01 (04))                | - gain                   |                        |
| L Baires Tes                     |                         |                            |                            | - Mour                   |                        |
| <ol> <li>Enancial Res</li> </ol> |                         |                            |                            |                          |                        |
| L Personal Res                   |                         |                            | 2                          |                          |                        |
| Liberty Elderty selected 25      | 4.43                    |                            |                            |                          |                        |

Кога ќе завршите, датотеките ќе бидат зачувани и на вашиот компјутер и на вашиот Team Site.

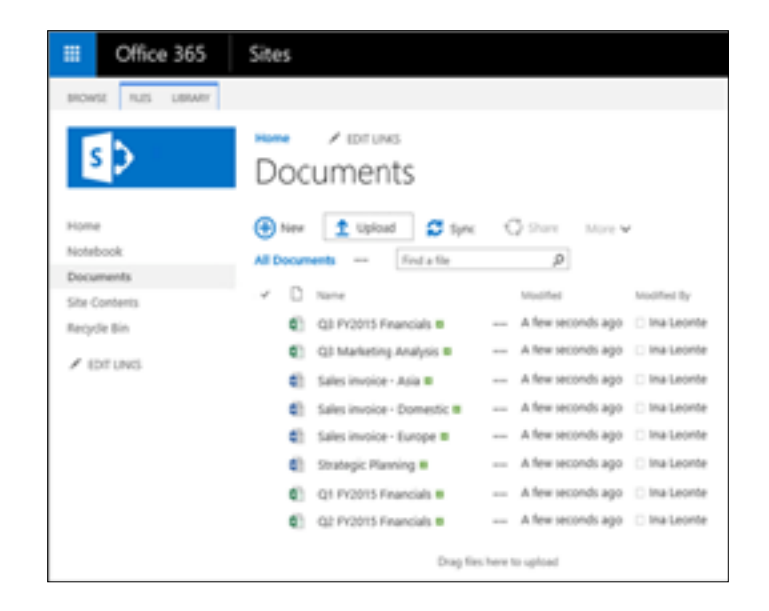

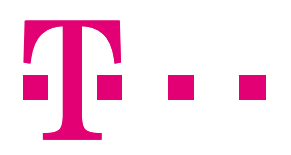

## Синхронизирајте ги вашите документи

Откако ќе ја поставите синхронизацијата на вашите датотеки, кога сте поврзани на интернет, тие ќе се синхронизираат автоматски на секои 10 минути.

1. За синхронизација на документите во SharePoint, одберете **Home > Documents > Sync** или одберете ги датотеките кои сакате да се синхронизираат.

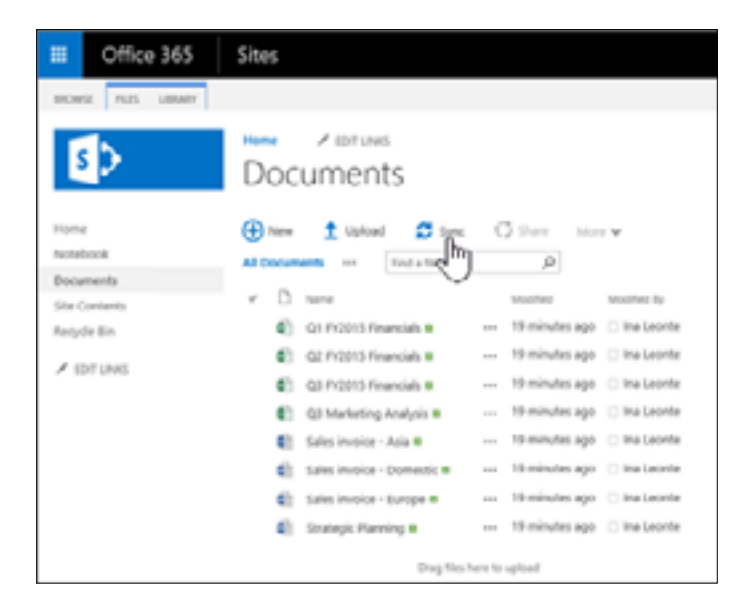

2. Во полето за OneDrive for Business, одберете Sync now.

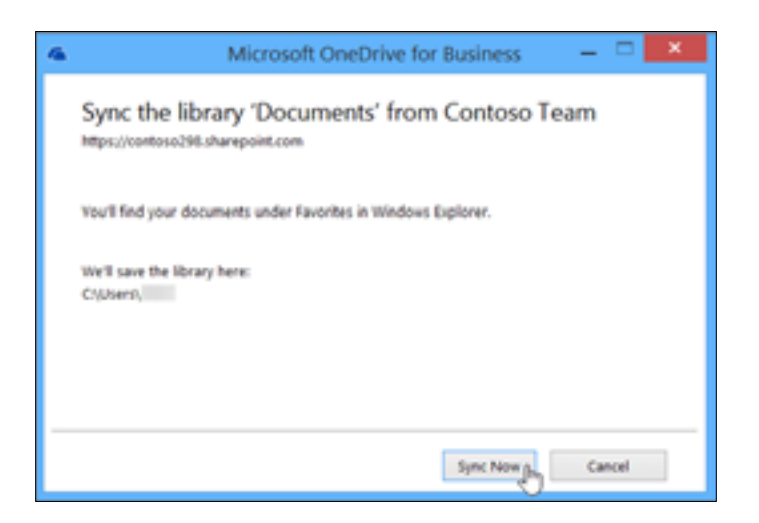

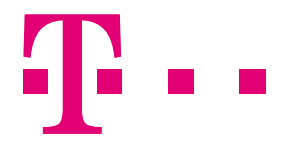

3. Ако е потребно, внесете ги вашите кориснички ID и лозинка, и кликнете Allow.

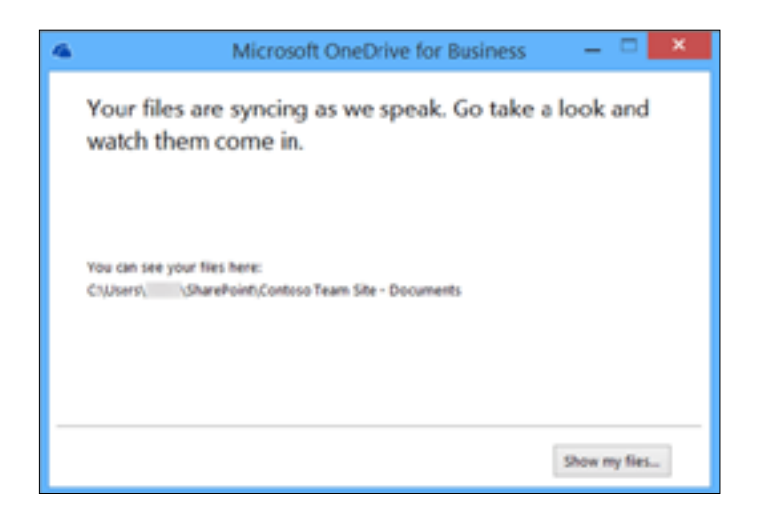

4. Одберете **Show my files** за да може да ги гледате вашите документи во File Explorer, во SharePoint датотеката.

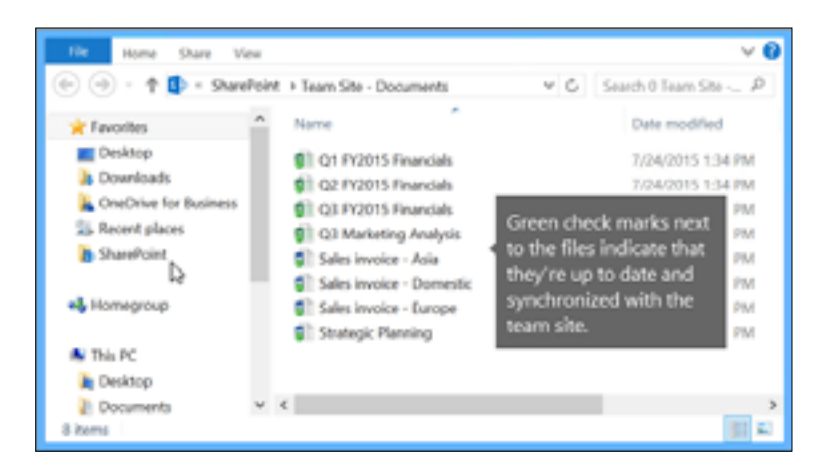

### Нагодување на останати услуги

За повеќе информации и нагодување на другите услуги кои се дел од Office 365 пакетот, погледнете го линкот: <u>https://support.office.com/en-us/article/common-management-tasks-for-office-365-46c667f7-5073-47b9-a75f-05a60cf77d91?ui=en-US&rs=en-US&ad=US</u>

- SharePoint sites: <u>https://support.office.com/en-us/article/Sharing-and-permissions-ac85fbf1-2431-49bf-8690-f1a2b98af65f#ID0EAABAAA=Manage\_permissions</u>
- Microsoft teams: <u>https://developer.microsoft.com/en-us/microsoft-teams</u>
- Yammer: <u>https://support.office.com/en-us/article/yammer-%E2%80%93-admin-help-e1464355-1f97-</u> 49ac-b2aa-dd320b179dbe?ui=en-US&rs=en-US&ad=US